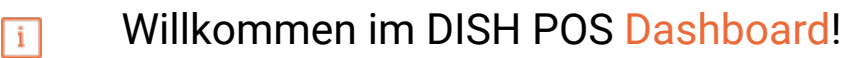

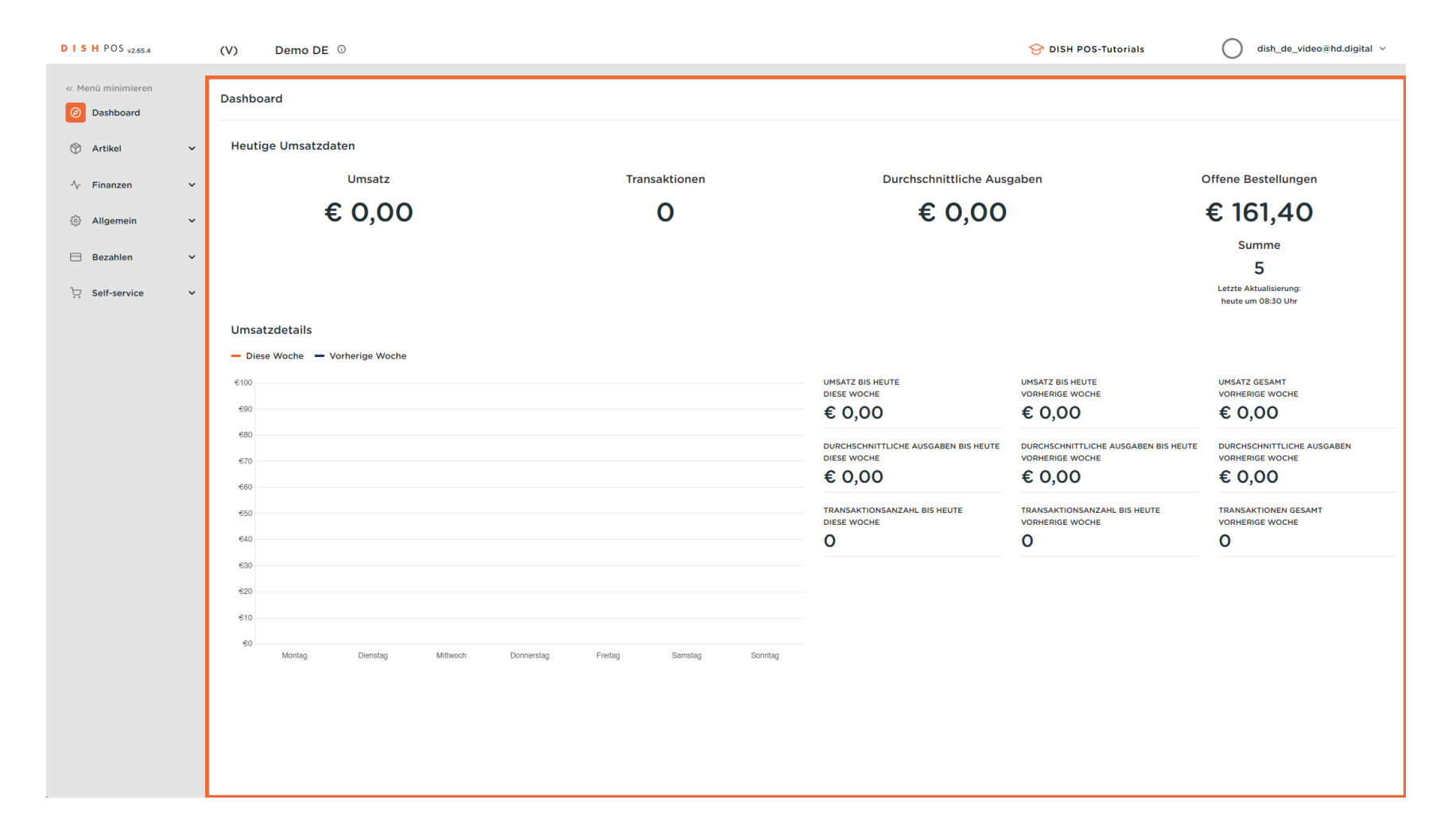

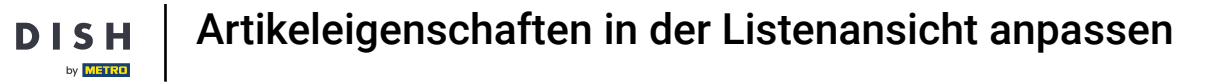

• Klicke auf Artikel.

| DISHPOS <sub>v2.65.4</sub>    |   | (V) Demo DE        | D              |          |            |         |           |         |                                                     | 😚 DISH POS-Tutorials                                    | dish_de_video@hd.digital ~                        |
|-------------------------------|---|--------------------|----------------|----------|------------|---------|-----------|---------|-----------------------------------------------------|---------------------------------------------------------|---------------------------------------------------|
| « Menü minimieren  Dashboard  |   | Dashboard          |                |          |            |         |           |         |                                                     |                                                         |                                                   |
| 🕅 Artikel                     | ~ | Heutige Umsatzdat  | ten            |          |            |         |           |         |                                                     |                                                         |                                                   |
| -∿- Finanzen                  | ~ |                    | Umsatz         |          |            | Tran    | saktionen |         | Durchschnittliche Ausg                              | gaben                                                   | Offene Bestellungen                               |
| <ol> <li>Allgemein</li> </ol> | ~ | €                  | 0,00           |          |            |         | 0         |         | € 0,00                                              |                                                         | € 161,40                                          |
| 🖂 Bezahlen                    | ~ |                    |                |          |            |         |           |         |                                                     |                                                         | Summe                                             |
| 다. Self-service               | ~ |                    |                |          |            |         |           |         |                                                     |                                                         | J<br>Letzte Aktualisierung:<br>heute um 08:30 Uhr |
|                               |   | Umsatzdetails      |                |          |            |         |           |         |                                                     |                                                         |                                                   |
|                               |   | - Diese Woche - Vo | orherige Woche |          |            |         |           |         |                                                     |                                                         |                                                   |
|                               |   | €100               |                |          |            |         |           |         | UMSATZ BIS HEUTE<br>DIESE WOCHE                     | UMSATZ BIS HEUTE<br>VORHERIGE WOCHE                     | UMSATZ GESAMT<br>VORHERIGE WOCHE                  |
|                               |   | €90                |                |          |            |         |           |         | € 0,00                                              | € 0,00                                                  | € 0,00                                            |
|                               |   | 680                |                |          |            |         |           |         | DURCHSCHNITTLICHE AUSGABEN BIS HEUTE<br>DIESE WOCHE | DURCHSCHNITTLICHE AUSGABEN BIS HEUTE<br>VORHERIGE WOCHE | DURCHSCHNITTLICHE AUSGABEN<br>VORHERIGE WOCHE     |
|                               |   | €60                |                |          |            |         |           |         | € 0,00                                              | € 0,00                                                  | € 0,00                                            |
|                               |   | €50                |                |          |            |         |           |         | TRANSAKTIONSANZAHL BIS HEUTE                        | TRANSAKTIONSANZAHL BIS HEUTE                            | TRANSAKTIONEN GESAMT                              |
|                               |   | 640                |                |          |            |         |           |         | 0                                                   | 0                                                       | 0                                                 |
|                               |   | €30                |                |          |            |         |           |         |                                                     |                                                         |                                                   |
|                               |   | €20                |                |          |            |         |           |         |                                                     |                                                         |                                                   |
|                               |   | €10                |                |          |            |         |           |         |                                                     |                                                         |                                                   |
|                               |   | Montag             | Dienstag       | Mittwoch | Donnerstag | Freitag | Samstag   | Sonntag |                                                     |                                                         |                                                   |
|                               |   |                    |                |          |            |         |           |         |                                                     |                                                         |                                                   |
|                               |   |                    |                |          |            |         |           |         |                                                     |                                                         |                                                   |

## • Klicke nun auf den Untermenüpunkt Artikel.

| DISH POS v2.65.4                                           | (V) Demo DE <sup>①</sup>        |                                   |                              | 😚 DISH POS-Tutorials         | dish_de_video@hd.digital ~                                 |
|------------------------------------------------------------|---------------------------------|-----------------------------------|------------------------------|------------------------------|------------------------------------------------------------|
| « Menü minimieren                                          | Dashboard                       |                                   |                              |                              |                                                            |
| 🕅 Artikel 🔨                                                | Heutige Umsatzdaten             |                                   |                              |                              |                                                            |
| Artikel                                                    | Umsatz                          | Transaktionen                     | Durchschnittliche Ausg       | aben d                       | Offene Bestellungen                                        |
| Artikelgruppen<br>Preisebenen                              | € 0,00                          | 0                                 | € 0,00                       |                              | € 161,40                                                   |
| Menüs<br>Fixpreis-Menüs<br>Optionenmenü<br>Preisgestaltung |                                 |                                   |                              |                              | Summe<br>5<br>Letzte Aktualislerung:<br>heute um 08:30 Uhr |
| Zeiträume                                                  | Umsatzdetails                   |                                   |                              |                              |                                                            |
| √ Finanzen ✓                                               | Diese Woche     Vorherige Woche |                                   | UMSATZ BIS HEUTE             | UMSATZ BIS HEUTE             | UMSATZ GESAMT                                              |
| <ul><li>る Allgemein ✓</li></ul>                            | 690                             |                                   | DIESE WOCHE<br>€ 0,00        | VORHERIGE WOCHE<br>€ 0,00    | vorherige woche<br>€ 0,00                                  |
| Bezahlen  Self-service                                     | 680                             |                                   |                              |                              | DURCHSCHNITTLICHE AUSGABEN<br>VORHERIGE WOCHE              |
|                                                            | e60<br>e50                      |                                   | TRANSAKTIONSANZAHL BIS HEUTE | TRANSAKTIONSANZAHL BIS HEUTE | TRANSAKTIONEN GESAMT<br>VORHERIGE WOCHE                    |
|                                                            | €40                             |                                   | 0                            | 0                            | 0                                                          |
|                                                            | €30                             |                                   |                              |                              |                                                            |
|                                                            | €10                             |                                   |                              |                              |                                                            |
|                                                            | 40 Montag Dienstag Mittwoch D   | onnerstag Freitag Samstag Sonntag |                              |                              |                                                            |

## • Klicke auf den Artikel, um den Artikelnamen zu ändern.

| DISHPOS <sub>v2.65.4</sub>     |   | (V)                     | Demo          | DE             | ٥                                |                           |                         |          | 😚 dish                 | POS-Tutorials                 | dish_de_video@hd.digital ~ |
|--------------------------------|---|-------------------------|---------------|----------------|----------------------------------|---------------------------|-------------------------|----------|------------------------|-------------------------------|----------------------------|
| « Menü minimieren              |   | Artikel (14<br>Allgemei | l3 artik<br>n | el)<br>Allerge | ene                              |                           |                         |          |                        |                               |                            |
| Artikel                        | ^ | Q Tip                   | open, un      | n Suche        | e zu beginne Artikelgruppe Alles | ~                         |                         |          | I Anzeigen 50 ~ Archiv | ▼ Filter          ⊗ Spalten ∨ | + Artikel hinzufügen       |
| Artikelgruppen                 |   |                         | 10            | D 0            | Name 🗘                           | Artikelgruppe 🗘           | Umsatzgruppe            | Preise 🗘 | Optionspreis 🗘 MwSt. 🗘 | Produktionseigenscha Optioner | nmenü Gan <u>c</u>         |
| Menüs                          |   | 06                      | Û #           | 198            | Amaretto Disarono                | Ausländischen Spirituosen | Getränke niedrig        | € 5,25   | 19% - Normal           | Bar                           |                            |
| Fixpreis-Menüs<br>Optionenmenü |   | 0 G                     | ii #          | 68             | Apfelsaft                        | Alkoholfreie Getränke     | Getränke niedrig        | € 3,20   | 7% - Niedrig           | Bar                           |                            |
| Preisgestaltung                |   | 16                      | Ĥ #           | 144            | Apfelsaft test                   | Alkoholfreie Getränke     | Getränke niedrig        | € 3,20   | 7% - Niedrig           | Bar                           |                            |
| Zeiträume<br>Angebote          |   | 16                      | Ĥ #           | 137            | Apple pie                        |                           | Niedrige Mehrwertsteuer | € 5,00   | 7% - Niedrig           |                               |                            |
| ∿c Finanzen                    | ~ | 16                      | ii #          | 140            | Apple pie                        | Take Away                 | Niedrige Mehrwertsteuer | € 5,00   | 7% - Niedrig           |                               | Nact                       |
|                                |   | 0                       | Ē #           | 1              | Austern Pro Stuck                | Aperitif                  | Küche                   | € 3,00   | 7% - Niedrig           | Küche                         | Aper                       |
| ô} Allgemein                   | ~ | 16                      | Ĥ #           | 2              | Austern Pro Stuck Passionsfrucht | Aperitif                  | Küche                   | € 3,50   | 7% - Niedrig           | Küche                         | Aper                       |
| 🗎 Bezahlen                     | ~ | 16                      | Ĥ #           | 28             | Auswahl An Käse                  | Nachspeisen               | Küche                   | € 14,00  | 7% - Niedrig           | Küche                         | Nact                       |
| 5 Self-service                 | ~ | 0 G                     | Ĥ #           | 139            | Auswahlmenü                      |                           | Hohe Mehrwertsteuer     | € 19,95  | 0% - 0                 |                               |                            |
|                                |   | 16                      | Ē #           | 119            | Bacardi Blanc                    | Ausländischen Spirituosen | Getränke niedrig        | € 5,25   | 19% - Normal           | Bar                           |                            |
|                                |   | 16                      | Ĥ #           | 120            | Bacardi-zitrone                  | Ausländischen Spirituosen | Getränke niedrig        | € 5,25   | 19% - Normal           | Bar                           |                            |
|                                |   | 1 G                     | Ē #           | 44             | Bailey's Kaffee                  | Kaffeespezialitäten       | Getränke niedrig        | € 7,75   | 19% - Normal           | Bar                           |                            |
|                                |   | 16                      | Ē #           | 99             | Baileys                          | Ausländischen Spirituosen | Getränke niedrig        | € 5,25   | 19% - Normal           | Bar                           |                            |
|                                |   | 1 G                     | Ē #           | 78             | Ballantines                      | Whiskey                   | Getränke niedrig        | € 6,25   | 19% - Normal           | Bar                           |                            |
|                                |   | 16                      | Ē #           | 142            | Bearnaise-steak Und Pommes       | Take Away                 | Niedrige Mehrwertsteuer | € 19,50  | 7% - Niedrig           | Küche                         | Haup                       |
|                                |   | 0                       | Ē #           | 14             | Bearnaise-steak Und Pommes       | Hauptspeisen              | Küche                   | € 19,50  | 7% - Niedrig           | Küche                         | Haur                       |
|                                |   | 0 G                     | Ē #           | 76             | Bockbier (saisonal)              | Biere vom Fass            | Getränke niedrig        | € 4,75   | 19% - Normal           | Bar                           |                            |
|                                |   | 0                       | Ū #           | 112            | Bombay-gin                       | Ausländischen Spirituosen | Getränke niedrig        | € 5,25   | 19% - Normal           | Bar                           |                            |
|                                |   |                         | -             | -              |                                  |                           | 1                       | 2 3 >    |                        |                               |                            |

### • Klicke auf den Preis und passe den an.

| DISHPOS <sub>v2.65.4</sub>     |   | (V)    | Dem       | no DE            | 0                                |                           |                         |          | 😚 dish                         | H POS-Tutorials               | dish_de_video@hd.digital ~ |
|--------------------------------|---|--------|-----------|------------------|----------------------------------|---------------------------|-------------------------|----------|--------------------------------|-------------------------------|----------------------------|
| « Menü minimieren              |   | Artike | (143 art  | ikel)<br>Allerge | ene                              |                           |                         |          |                                |                               |                            |
| Artikel                        | ^ | Q      | Tippen, I | um Suche         | e zu beginne Artikelgruppe Alles | ~                         |                         |          | i≡ Anzeigen <b>50</b> ∼ Archiv | ♥ Filter     ⊚ Spalten ∨      | + Artikel hinzufügen       |
| Artikelgruppen                 |   |        |           | ID 🗘             | Name 🗘                           | Artikelgruppe 🗘           | Umsatzgruppe            | Preise 🗘 | Optionspreis 💲 MwSt. 🗘         | Produktionseigenscha Optionen | imenü Gan <u>c</u>         |
| Menüs                          |   | 0      | 0         | #98              | Amaretto Disarono new            | Ausländischen Spirituosen | Getränke niedrig        | 5,25     | 19% - Normal                   | Bar                           |                            |
| Fixpreis-Menüs<br>Optionenmenü |   | 0      | 0         | #68              | Apfelsaft                        | Alkoholfreie Getränke     | Getränke niedrig        | € 3,20   | 7% - Niedrig                   | Bar                           |                            |
| Preisgestaltung                |   | 0      | 0         | #144             | Apfelsaft test                   | Alkoholfreie Getränke     | Getränke niedrig        | € 3,20   | 7% - Niedrig                   | Bar                           |                            |
| Zeiträume                      |   | 0      | 0         | #137             | Apple pie                        |                           | Niedrige Mehrwertsteuer | € 5,00   | 7% - Niedrig                   |                               |                            |
| A. Einanzen                    | ~ | 0      | D D       | #140             | Apple pie                        | Take Away                 | Niedrige Mehrwertsteuer | € 5,00   | 7% - Niedrig                   |                               | Nach                       |
| y manzen                       |   | 0      | 0         | #1               | Austern Pro Stuck                | Aperitif                  | Küche                   | € 3,00   | 7% - Niedrig                   | Küche                         | Aper                       |
| <ol> <li>Allgemein</li> </ol>  | ~ | 0      | 0         | #2               | Austern Pro Stuck Passionsfrucht | Aperitif                  | Küche                   | € 3,50   | 7% - Niedrig                   | Küche                         | Aper                       |
| Βezahlen                       | ~ | 0      | 0         | #28              | Auswahl An Käse                  | Nachspeisen               | Küche                   | € 14,00  | 7% - Niedrig                   | Küche                         | Nach                       |
| . Self-service                 | ~ | 0      | <b>D</b>  | #139             | Auswahlmenü                      |                           | Hohe Mehrwertsteuer     | € 19,95  | 0% - 0                         |                               |                            |
|                                |   | 0      | <b>D</b>  | #119             | Bacardi Blanc                    | Ausländischen Spirituosen | Getränke niedrig        | € 5,25   | 19% - Normal                   | Bar                           |                            |
|                                |   | 0      | 0         | #120             | Bacardi-zitrone                  | Ausländischen Spirituosen | Getränke niedrig        | € 5,25   | 19% - Normal                   | Bar                           |                            |
|                                |   | 0      | 0         | #44              | Bailey's Kaffee                  | Kaffeespezialitäten       | Getränke niedrig        | € 7,75   | 19% - Normal                   | Bar                           |                            |
|                                |   | 0      | 0         | #99              | Baileys                          | Ausländischen Spirituosen | Getränke niedrig        | € 5,25   | 19% - Normal                   | Bar                           |                            |
|                                |   | 0      | 0         | #78              | Ballantines                      | Whiskey                   | Getränke niedrig        | € 6,25   | 19% - Normal                   | Bar                           |                            |
|                                |   | 0      | 0         | #142             | Bearnaise-steak Und Pommes       | Take Away                 | Niedrige Mehrwertsteuer | € 19,50  | 7% - Niedrig                   | Küche                         | Haur                       |
|                                |   | 0      | 0         | #14              | Bearnaise-steak Und Pommes       | Hauptspeisen              | Küche                   | € 19,50  | 7% - Niedrig                   | Küche                         | Haur                       |
|                                |   | 0      | 0         | #76              | Bockbier (saisonal)              | Biere vom Fass            | Getränke niedrig        | € 4,75   | 19% - Normal                   | Bar                           |                            |
|                                |   | 0      | 0         | #112             | Bombay-gin                       | Ausländischen Spirituosen | Getränke niedrig        | € 5,25   | 19% - Normal                   | Bar                           |                            |
|                                |   |        |           |                  |                                  |                           |                         |          |                                |                               |                            |

D

## • Klicke auf MwSt., um den passenden Steuersatz zu wählen.

| DISHPOS <sub>v2.65.4</sub>                      |   | (V)                     | Demo              | DE             | 0                                |                           |                         |          |                        | 😚 DISH P   | OS-Tutorials (               | dish_de_video@hd.digita | I ~  |
|-------------------------------------------------|---|-------------------------|-------------------|----------------|----------------------------------|---------------------------|-------------------------|----------|------------------------|------------|------------------------------|-------------------------|------|
| « Menü minimieren <ul> <li>Dashboard</li> </ul> |   | Artikel (14<br>Allgemei | 43 artike<br>in A | el)<br>Allerge | ene                              |                           |                         |          |                        |            |                              |                         |      |
| Artikel                                         | ^ | Q TI                    | ppen, um          | Suche          | zu beginne Artikelgruppe Alles   | ~                         |                         |          | i≘ Anzeigen 50         | 0 ~ Archiv | ∀ Filter     Spalten      ✓  | + Artikel hinzufüger    | n    |
| Artikelgruppen                                  |   |                         | ID                | 0              | Name 🗘                           | Artikelgruppe 🗘           | Umsatzgruppe            | Preise 🗘 | Optionspreis 🗘 MwSt. 🗘 |            | Produktionseigenscha Optione | nmenü                   | Gang |
| Menüs                                           |   | 06                      | ∰ <b>#</b> 9      | 98             | Amaretto Disarono new            | Ausländischen Spirituosen | Getränke niedrig        | € 5,25   | 19% - No               | or ~       | Bar                          |                         |      |
| Fixpreis-Menüs<br>Optionenmenü                  |   | 16                      | ₫ #6              | 68             | Apfelsaft                        | Alkoholfreie Getränke     | Getränke niedrig        | € 3,20   | 7% - Nie               | drig       | Bar                          |                         |      |
| Preisgestaltung                                 |   | 16                      | ∰ #1·             | 44             | Apfelsaft test                   | Alkoholfreie Getränke     | Getränke niedrig        | € 3,20   | 7% - Nie               | drig       | Bar                          |                         |      |
| Zeiträume                                       |   | 16                      | ∰ <b>#1</b>       | 37             | Apple pie                        |                           | Niedrige Mehrwertsteuer | € 5,00   | 7% - Nie               | drig       |                              |                         |      |
| Ac Finanzen                                     | ~ | 16                      | ∰ #1•             | 40             | Apple pie                        | Take Away                 | Niedrige Mehrwertsteuer | € 5,00   | 7% - Nie               | drig       |                              |                         | Nach |
| , indition                                      |   | 16                      | ∰ <b>#</b> 1      | I              | Austern Pro Stuck                | Aperitif                  | Küche                   | € 3,00   | 7% - Nie               | drig       | Küche                        |                         | Aper |
| Optimization Allgemein                          | ~ | 16                      | ₫ #2              | 2              | Austern Pro Stuck Passionsfrucht | Aperitif                  | Küche                   | € 3,50   | 7% - Nie               | drig       | Küche                        |                         | Aper |
| 😑 Bezahlen                                      | ~ | 16                      | ₪ #2              | 28             | Auswahl An Käse                  | Nachspeisen               | Küche                   | € 14,00  | 7% - Nie               | drig       | Küche                        |                         | Nach |
| └─ Self-service                                 | ~ | 06                      | ∰ <b>#1</b>       | 139            | Auswahlmenü                      |                           | Hohe Mehrwertsteuer     | € 19,95  | 0% - 0                 |            |                              |                         |      |
|                                                 |   | 06                      | ∰ <b>#1</b>       | 119            | Bacardi Blanc                    | Ausländischen Spirituosen | Getränke niedrig        | € 5,25   | 19% - No               | ormal      | Bar                          |                         |      |
|                                                 |   | 16                      | ∰ <b>#1</b> :     | 120            | Bacardi-zitrone                  | Ausländischen Spirituosen | Getränke niedrig        | € 5,25   | 19% - No               | ormal      | Bar                          |                         |      |
|                                                 |   | 16                      | ∰ <b>#4</b>       | 44             | Bailey's Kaffee                  | Kaffeespezialitäten       | Getränke niedrig        | € 7,75   | 19% - No               | ormal      | Bar                          |                         |      |
|                                                 |   | 0                       | ∰ <b>#</b> 9      | 99             | Baileys                          | Ausländischen Spirituosen | Getränke niedrig        | € 5,25   | 19% - No               | ormal      | Bar                          |                         |      |
|                                                 |   | 16                      | ∰ <b>#7</b>       | 78             | Ballantines                      | Whiskey                   | Getränke niedrig        | € 6,25   | 19% - No               | ormal      | Bar                          |                         |      |
|                                                 |   | 0                       | ∰ <b>#1</b> -     | 42             | Bearnaise-steak Und Pommes       | Take Away                 | Niedrige Mehrwertsteuer | € 19,50  | 7% - Nie               | drig       | Küche                        |                         | Haup |
|                                                 |   | 16                      | ∰ <b>#1</b>       | 14             | Bearnaise-steak Und Pommes       | Hauptspeisen              | Küche                   | € 19,50  | 7% - Nie               | drig       | Küche                        |                         | Haup |
|                                                 |   | 16                      | ∰ <b>#7</b>       | 76             | Bockbier (saisonal)              | Biere vom Fass            | Getränke niedrig        | € 4,75   | 19% - No               | ormal      | Bar                          |                         |      |
|                                                 |   | 1 G                     | ∰ <b>#1</b>       | 112            | Bombay-gin                       | Ausländischen Spirituosen | Getränke niedrig        | € 5,25   | 19% - No               | ormal      | Bar                          |                         |      |
|                                                 |   |                         | -                 |                |                                  |                           |                         |          |                        |            |                              |                         |      |

D

#### Eine Dropdown-Liste wird angezeigt. Wähle die richtige Mehrwertsteuer aus.

| DISHPOS <sub>v2.65.4</sub> |   | (V)  | De                           | mo DE             | 0                                |                           |                         |              | 😚 dish                         | POS-Tutorials                          | ) dish_de_video@hd.digital ~ |
|----------------------------|---|------|------------------------------|-------------------|----------------------------------|---------------------------|-------------------------|--------------|--------------------------------|----------------------------------------|------------------------------|
| « Menü minimieren          |   | Arti | <b>kel</b> (143 a<br>Igemein | rtikel)<br>Allerg | jene                             |                           |                         |              |                                |                                        |                              |
| Artikel                    | ^ | Q    | Tipper                       | ı, um Such        | Artikelgruppe Alles              | ~                         |                         |              | i≡ Anzeigen <b>50 ∨</b> Archiv | ▼ Filter <ul> <li>Spalten ∨</li> </ul> | + Artikel hinzufügen         |
| Artikelgrupper             | n |      |                              | ID 🗘              | Name 🗘                           | Artikelgruppe 🗘           | Umsatzgruppe            | Preise 🗘 🛛 🤇 | Optionspreis 🗘 MwSt. 🗘         | Produktionseigenscha Optionen          | nenü Gano                    |
| Menüs                      |   | 0    | 6                            | #98               | Amaretto Disarono new            | Ausländischen Spirituosen | Getränke niedrig        | € 5,25       | 19% - Nor ^                    | Bar                                    |                              |
| Fixpreis-Menüs             | s | 0    | 6                            | #68               | Apfelsaft                        | Alkoholfreie Getränke     | Getränke niedrig        | € 3,20       | 19% - Normal                   | Bar                                    |                              |
| Preisgestaltun             | g | 0    | fi 🗊                         | #144              | Apfelsaft test                   | Alkoholfreie Getränke     | Getränke niedrig        | € 3,20       | 7% - Niedrig<br>0% - 0         | Bar                                    |                              |
| Zeiträume<br>Angebote      |   | 0    | 6                            | #137              | Apple pie                        |                           | Niedrige Mehrwertsteuer | € 5,00       | 70/ Niedzig                    |                                        |                              |
| -√- Finanzen               | ~ | 0    | fi 🗊                         | #140              | Apple pie                        | Take Away                 | Niedrige Mehrwertsteuer | € 5,00       | 7% - Niedrig                   |                                        | Nact                         |
|                            |   | 0    | fi 🗊                         | #1                | Austern Pro Stuck                | Aperitif                  | Küche                   | € 3,00       | 7% - Niedrig                   | Küche                                  | Aper                         |
| {안} Allgemein              | Ý | 0    | 6                            | #2                | Austern Pro Stuck Passionsfrucht | Aperitif                  | Küche                   | € 3,50       | 7% - Niedrig                   | Küche                                  | Aper                         |
| Η Bezahlen                 | ~ | 0    | 6                            | #28               | Auswahl An Käse                  | Nachspeisen               | Küche                   | € 14,00      | 7% - Niedrig                   | Küche                                  | Nach                         |
| 🖳 Self-service             | ~ | 0    | 6                            | #139              | Auswahlmenü                      |                           | Hohe Mehrwertsteuer     | € 19,95      | 0% - 0                         |                                        |                              |
|                            |   | 0    | fi 🗊                         | #119              | Bacardi Blanc                    | Ausländischen Spirituosen | Getränke niedrig        | € 5,25       | 19% - Normal                   | Bar                                    |                              |
|                            |   | 0    | 6                            | #120              | Bacardi-zitrone                  | Ausländischen Spirituosen | Getränke niedrig        | € 5,25       | 19% - Normal                   | Bar                                    |                              |
|                            |   | 0    | 6                            | #44               | Bailey's Kaffee                  | Kaffeespezialitäten       | Getränke niedrig        | € 7,75       | 19% - Normal                   | Bar                                    |                              |
|                            |   | 0    | 6                            | #99               | Baileys                          | Ausländischen Spirituosen | Getränke niedrig        | € 5,25       | 19% - Normal                   | Bar                                    |                              |
|                            |   | 0    | r ii                         | #78               | Ballantines                      | Whiskey                   | Getränke niedrig        | € 6,25       | 19% - Normal                   | Bar                                    |                              |
|                            |   | 0    | C İ                          | #142              | Bearnaise-steak Und Pommes       | Take Away                 | Niedrige Mehrwertsteuer | € 19,50      | 7% - Niedrig                   | Küche                                  | Haur                         |
|                            |   | 0    | G D                          | #14               | Bearnaise-steak Und Pommes       | Hauptspeisen              | Küche                   | € 19,50      | 7% - Niedrig                   | Küche                                  | Haur                         |
|                            |   | 0    | fi ii                        | #76               | Bockbier (saisonal)              | Biere vom Fass            | Getränke niedrig        | € 4,75       | 19% - Normal                   | Bar                                    |                              |
|                            |   | 0    | r ii                         | #112              | Bombay-gin                       | Ausländischen Spirituosen | Getränke niedrig        | € 5,25       | 19% - Normal                   | Bar                                    |                              |
|                            |   | -    | -                            |                   |                                  |                           |                         |              |                                |                                        |                              |

## • Klicke auf Filter, um eine Übersicht zu bekommen.

D

| DISHPOS <sub>v2.65</sub>    | 5.4  | (\  | /) I                    | Demo            | DE             | Ō                                |                           |                         |          | 😚 dish                         | POS-Tutorials               | dish_de_video@hd.digital ~ |
|-----------------------------|------|-----|-------------------------|-----------------|----------------|----------------------------------|---------------------------|-------------------------|----------|--------------------------------|-----------------------------|----------------------------|
| « Menü minimier Ø Dashboard | en   | А   | rtikel (14<br>Allgemeir | 3 artike        | el)<br>Allerge | ene                              |                           |                         |          |                                |                             |                            |
| Artikel                     | ,    |     | Q Tip                   | pen, um         | Suche          | zu beginne Artikelgruppe Alles   | ~                         |                         |          | i≡ Anzeigen <b>50 ~</b> Archiv | Filter Spalten              | - Artikel hinzufügen       |
| Artikelgrup                 | pen  |     |                         | ID              | 00             | Name 🗘                           | Artikelgruppe 🗘           | Umsatzgruppe            | Preise 🗘 | Optionspreis 🗘 MwSt. 🗘         | Produktionseigenscha Optior | nenmenü Gan <u>o</u>       |
| Menüs                       |      |     | 0                       | m #9            | 98             | Amaretto Disarono new            | Ausländischen Spirituosen | Getränke niedrig        | € 5,25   | 19% - Normal                   | Bar                         |                            |
| Fixpreis-Me                 | enüs |     | 0                       | <u>ش</u> #e     | 68             | Apfelsaft                        | Alkoholfreie Getränke     | Getränke niedrig        | € 3,20   | 7% - Niedrig                   | Bar                         |                            |
| Preisgestall                | tung |     | 0                       | ∰ <b>#</b> 1    | 144            | Apfelsaft test                   | Alkoholfreie Getränke     | Getränke niedrig        | € 3,20   | 7% - Niedrig                   | Bar                         |                            |
| Zeiträume                   |      |     | 0                       | ∰ <b>#</b> 1    | 137            | Apple pie                        |                           | Niedrige Mehrwertsteuer | € 5,00   | 7% - Niedrig                   |                             |                            |
| Angebote                    |      | ,   | 0                       | ∰ <b>#</b> 1    | 140            | Apple pie                        | Take Away                 | Niedrige Mehrwertsteuer | € 5,00   | 7% - Niedrig                   |                             | Nach                       |
| v manzen                    |      |     | 0                       | ∰ <b>#</b> 1    | 1              | Austern Pro Stuck                | Aperitif                  | Küche                   | € 3,00   | 7% - Niedrig                   | Küche                       | Aper                       |
| Allgemein                   | Ň    | · ( | 0                       | m #2            | 2              | Austern Pro Stuck Passionsfrucht | Aperitif                  | Küche                   | € 3,50   | 7% - Niedrig                   | Küche                       | Aper                       |
|                             | `    | · ( | 06                      | m #2            | 28             | Auswahl An Käse                  | Nachspeisen               | Küche                   | € 14,00  | 7% - Niedrig                   | Küche                       | Nach                       |
| └─ Self-service             |      | . ( | 06                      | ∰ <b>#</b> 1    | 139            | Auswahlmenü                      |                           | Hohe Mehrwertsteuer     | € 19,95  | 0% - 0                         |                             |                            |
|                             |      |     | 0                       | ∰ <b>#</b> 1    | 119            | Bacardi Blanc                    | Ausländischen Spirituosen | Getränke niedrig        | € 5,25   | 19% - Normal                   | Bar                         |                            |
|                             |      |     | 06                      | ∰ <b>#</b> 1    | 120            | Bacardi-zitrone                  | Ausländischen Spirituosen | Getränke niedrig        | € 5,25   | 19% - Normal                   | Bar                         |                            |
|                             |      |     | 06                      | ₪ #4            | 44             | Bailey's Kaffee                  | Kaffeespezialitäten       | Getränke niedrig        | € 7,75   | 19% - Normal                   | Bar                         |                            |
|                             |      |     | 0                       | <del>ش</del> #9 | 99             | Baileys                          | Ausländischen Spirituosen | Getränke niedrig        | € 5,25   | 19% - Normal                   | Bar                         |                            |
|                             |      |     | 0                       | 前 #7            | 78             | Ballantines                      | Whiskey                   | Getränke niedrig        | € 6,25   | 19% - Normal                   | Bar                         |                            |
|                             |      |     | 0                       | ∰ <b>#</b> 1    | 142            | Bearnaise-steak Und Pommes       | Take Away                 | Niedrige Mehrwertsteuer | € 19,50  | 7% - Niedrig                   | Küche                       | Haur                       |
|                             |      |     | 0                       | ∰ <b>#1</b>     | 14             | Bearnaise-steak Und Pommes       | Hauptspeisen              | Küche                   | € 19,50  | 7% - Niedrig                   | Küche                       | Haur                       |
|                             |      |     | 0                       | 前 #7            | 76             | Bockbier (saisonal)              | Biere vom Fass            | Getränke niedrig        | € 4,75   | 19% - Normal                   | Bar                         |                            |
|                             |      |     | 0                       | ∰ <b>#</b> 1    | 112            | Bombay-gin                       | Ausländischen Spirituosen | Getränke niedrig        | € 5,25   | 19% - Normal                   | Bar                         |                            |
|                             |      | -   |                         | -               |                |                                  |                           |                         |          |                                |                             |                            |

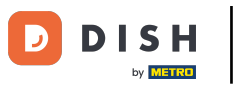

# • Klicke auf Preis/MwSt..

| D I S H POS v2.65.4 (V)                                                                                                    | Artikel filtern          | schliessen 🛞                        |
|----------------------------------------------------------------------------------------------------|--------------------------|-------------------------------------|
| Menü minimieren     Ari     Dashboard                                                                                                    | Preis/MwSt. ~            | Artikelgruppen ^                    |
| Artikel     C                                                                                                    | Suchauftrag ~            | Umsatzgruppen ^                     |
| Artikel                                                                                                    | Produktionseigenschaft ~ | Optionenmenüs ^                     |
| Preisebenen<br>Menüs ()<br>Fixpreis-Menüs ()<br>Optionenmenü                                                                                                    | Allergene ~              | Gânge ^                             |
| Preisgestaltung<br>Zeiträume<br>Angebote                                                                                                    |                          |                                     |
| -√r Finanzen v —                                                                                                    |                          |                                     |
| 🚳 Allgemein 👻 🖉                                                                                                    |                          |                                     |
| 🖹 Bezahlen 👻 🖌                                                                                                    |                          |                                     |
| Image: Self-service       ✓         Image: Self-service       ✓         Image: Self-service |                          |                                     |
| -                                                                                                    |                          | Alle Filter löschen Filter anwenden |

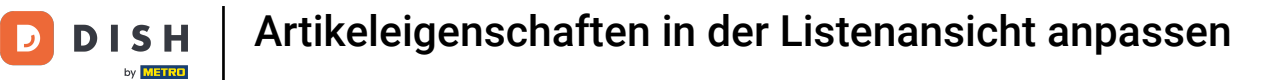

### • Wähle den <u>Steuersatz</u>, der angezeigt werden soll.

| D I S H POS v2.65.4 (V)                                               | Artikel filtern                       |   |                | SCHLIESSEN ⊗                        |
|-----------------------------------------------------------------------|---------------------------------------|---|----------------|-------------------------------------|
| <ul> <li>Menü minimieren</li> <li>Art</li> <li>Ø Dashboard</li> </ul> | Preis/MwSt.                           | ^ | Artikelgruppen | ^                                   |
| 🕅 Artikel                                                             | von 0,00                              |   | Umsatzgruppen  | ^                                   |
| Artikel<br>Artikelgruppen                                             | bis 0,00                              |   | Optionenmenüs  | ^                                   |
| Preisebenen<br>Menüs                                                  | MwSt. Nein A                          |   | Gänge          | ^                                   |
| Fixpreis-Menüs<br>Optionenmenü                                        | Suchauft a 7% - Niedrig               | ~ |                |                                     |
| Preisgestaltung                                                       | 0% - 0<br>Produktif norgenierierierie | ~ |                |                                     |
| Angebote                                                              | Allergene                             | ~ |                |                                     |
| √r Finanzen V                                                         |                                       |   |                |                                     |
| Allgemein      Y                                                      |                                       |   |                |                                     |
| Η Bezahlen 🗸 🖉                                                        |                                       |   |                |                                     |
| ঢ় Self-service ✔                                                     |                                       |   |                |                                     |
| 6                                                                     |                                       |   |                |                                     |
| 6                                                                     |                                       |   |                |                                     |
| 6                                                                     |                                       |   |                |                                     |
| 4                                                                     |                                       |   |                |                                     |
|                                                                       |                                       |   |                |                                     |
| i i                                                                   |                                       |   |                |                                     |
| e e                                                                   |                                       |   |                |                                     |
| -                                                                     |                                       |   |                | Alle Filter löschen Filter anwenden |

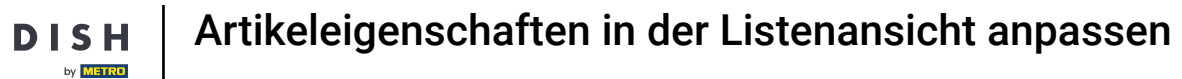

# • Klicke auf Filter anwenden.

| DISH POS v2.65.4 (V)                  | Artikel filtern        | SCHLIESSEN (                        | × |
|---------------------------------------|------------------------|-------------------------------------|---|
| « Menü minimieren                     |                        |                                     |   |
| Ø Dashboard                           | Preis/MwSt.            | Artikelgruppen ^                    |   |
| 🕅 Artikel ^                           | von 0,00               | Umsatzgruppen ^                     |   |
| Artikel<br>Artikelgruppen Aus         | bis 0,00               | Optionenmenüs ^                     |   |
| Preisebenen                           | MwSt. 19% - Normal X V | Gânne                               |   |
| Fixpreis-Menüs                        | Suchauftrag            | - Conge                             |   |
| Optionenmenü D<br>Preisgestaltung     | Produktionseigenschaft |                                     |   |
| Zeiträume<br>Angebote                 | Allergene              |                                     |   |
| √r Finanzen 🗸 🗸                       |                        |                                     |   |
| <ul> <li>Allgemein </li> </ul>        |                        |                                     |   |
| 🗖 Bezahlen 🗸                          |                        |                                     |   |
| ݤ Self-service ✓                      |                        |                                     |   |
| -                                     |                        |                                     |   |
| e e e e e e e e e e e e e e e e e e e |                        |                                     |   |
| C                                     |                        |                                     |   |
| 4                                     |                        |                                     |   |
| U                                     |                        |                                     |   |
| l d                                   |                        |                                     |   |
|                                       |                        |                                     |   |
|                                       |                        |                                     | - |
|                                       |                        | Alle Filter löschen Filter anwenden | ) |

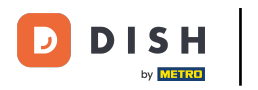

• Klicke auf Spalten.

| DISH POS v2.65.4              |   | (V) Demo DE 0                                     |                                            |                   | 😚 DISH POS-Tutorials             | dish_de_video@hd.digital v     |
|-------------------------------|---|---------------------------------------------------|--------------------------------------------|-------------------|----------------------------------|--------------------------------|
| « Menü minimieren             |   | Artikel (72 artikel)<br>Allgemein Allergene       |                                            |                   |                                  |                                |
| Artikel                       | ^ | Q Tippen, um Suche zu beginne Artikelgruppe Alles | ~                                          | :=                | Anzeigen 50 ~ Archiv 🛛 Filter    | Spalten V + Artikel hinzufügen |
| Artikelgruppen<br>Preisebenen |   | AUSGEWÄHLTE FILTER (1) MwSt. = 19% ×              |                                            |                   |                                  |                                |
| Menüs<br>Fixpreis-Menüs       |   | ID 🗘 Name 🗘                                       | Artikelgruppe 🗘 Umsatzgruppe               | Preise 🗘 Optionsp | reis 🗘 MwSt. 🗘 Produktionseigens | cha Optionenmenü Gang          |
| Optionenmenü                  |   | 🥟 🖻 🏦 #98 Amaretto Disarono new                   | Ausländischen Spirituosen Getränke niedrig | € 5,25            | 19% - Normal Bar                 |                                |
| Preisgestaltung<br>Zeiträume  |   | 🥟 🖻 间 #119 Bacardi Blanc                          | Ausländischen Spirituosen Getränke niedrig | € 5,25            | 19% - Normal Bar                 |                                |
| Angebote                      |   | 🥟 🔂 🌐 #120 Bacardi-zitrone                        | Ausländischen Spirituosen Getränke niedrig | € 5,25            | 19% - Normal Bar                 |                                |
| -√- Finanzen                  | ~ | 🧷 🔂 🌐 #44 Bailey's Kaffee                         | Kaffeespezialitäten Getränke niedrig       | € 7,75            | 19% - Normal Bar                 |                                |
| Allgemein                     | ~ | 🥟 🖻 🗊 #99 Baileys                                 | Ausländischen Spirituosen Getränke niedrig | € 5,25            | 19% - Normal Bar                 |                                |
| - Rozablan                    |   | 🥟 🔂 🌐 #78 Ballantines                             | Whiskey Getränke niedrig                   | € 6,25            | 19% - Normal Bar                 |                                |
| L Bezanien                    | Ť | 🧷 🕤 🌐 #76 Bockbier (saisonal)                     | Biere vom Fass Getränke niedrig            | € 4,75            | 19% - Normal Bar                 |                                |
| ऐ़ਾ Self-service              | ~ | 🥟 🔂 🌐 #112 Bombay-gin                             | Ausländischen Spirituosen Getränke niedrig | € 5,25            | 19% - Normal Bar                 |                                |
|                               |   | 🥟 🕤 🍵 #126 Busnel V.s.o.p.                        | Cognac Getränke niedrig                    | € 6,75            | 19% - Normal Bar                 |                                |
|                               |   | 🥟 🖻 🗊 #125 Calvados                               | Cognac Getränke niedrig                    | € 6,75            | 19% - Normal Bar                 |                                |
|                               |   | 🥟 🖻 🏛 #116 Campari                                | Ausländischen Spirituosen Getränke niedrig | € 5,25            | 19% - Normal Bar                 |                                |
|                               |   | 🥟 🖻 🗊 #108 Cassis-creme                           | Ausländischen Spirituosen Getränke niedrig | € 5,25            | 19% - Normal Bar                 |                                |
|                               |   | 🤌 🖻 前 #82 Chivas Regal                            | Whiskey Getränke niedrig                   | € 6,75            | 19% - Normal Bar                 |                                |
|                               |   | 🥟 🖻 🏛 #106 Cointreau                              | Ausländischen Spirituosen Getränke niedrig | € 5,25            | 19% - Normal Bar                 |                                |
|                               |   | 🧷 🖻 🌐 #124 Courvoisier V.s.o.p.                   | Cognac Getränke niedrig                    | € 6,75            | 19% - Normal Bar                 |                                |
|                               |   | 🥟 🖻 🏛 #105 D.o.m. Benedektiner                    | Ausländischen Spirituosen Getränke niedrig | € 5,25            | 19% - Normal Bar                 |                                |
|                               |   | 🧷 🖻 💼 #40 D.o.m. Kaffee                           | Kaffeespezialitäten Getränke niedrig       | € 7,75            | 19% - Normal Bar                 |                                |

D

#### • Wähle die Spalten aus, die in deiner Liste angezeigt werden sollen, indem du auf die Kästchen klickst.

| DISHPOS <sub>v2.65.4</sub>                                                                                                    |         | (V) Demo DE <sup>(i)</sup>                                                                                                    |                                                                                                    |                           |                                                                                                    |                                                                                                | 😚 DISH                                                                                                    | H POS-Tutorials | dish_de_vide                                                                                                    | o@hd.digital ∨ |
|----------------------------------------------------------------------------------------------------|---------|----------------------------------------------------------------------------------------------------|----------------------------------------------------------------------------------------------------|---------------------------|----------------------------------------------------------------------------------------------------|------------------------------------------------------------------------------------------------|----------------------------------------------------------------------------------------------------|-----------------|----------------------------------------------------------------------------------------------------|----------------|
| « Menü minimieren                                                                                                    |         | Artikel (72 artikel)<br>Allgemein Allergene                                                                                                    | 2                                                                                                    |                           |                                                                                                    |                                                                                                |                                                                                                    |                 |                                                                                                    |                |
| Artikel                                                                                                    | ^       | Q Tippen, um Suche zu                                                                                                    | a beginne Artikelgruppe Alles                                                                                                    | ~                         |                                                                                                    |                                                                                                | i≡ Anzeigen <b>50 ~</b> Archiv                                                                                                    | <b>V</b> Filter | ( ⊗ Spalten ∧ + Artike                                                                                                    | hinzufügen     |
| <ul> <li>Artikel</li> <li>Artikel</li> <li>Artikelgruppen</li> <li>Preisebenen</li> <li>Menüs</li> <li>Fixpreis-Menüs</li> <li>Optionenmenü</li> <li>Preisgestaltung</li> <li>Zeiträume</li> <li>Angebote</li> <li>√</li> <li>Finanzen</li> <li>©</li> <li>Allgemein</li> <li>Bezahlen</li> <li>½</li> <li>Self-service</li> </ul> | ~ ~ ~ ~ | Q         Tippen, um Suche zu           AUSGEWÄHLTE FILTER ()         M           ID \$\circ\$         ID \$\circ\$           ID \$\circ\$         If #98           ID \$\circ\$         If #98           ID \$\circ\$         If #199           ID \$\circ\$         If #199           ID \$\circ\$         If #120           ID \$\circ\$         If #120           ID \$\circ\$         If #120           ID \$\circ\$         If #120           ID \$\circ\$         If #120           ID \$\circ\$         If #120           ID \$\circ\$         If #120           ID \$\circ\$         If #120           ID \$\circ\$         If #120           ID \$\circ\$         If #120           ID \$\circ\$         If #120           ID \$\circ\$         If #125           ID \$\circ\$         If #108           ID \$\circ\$         If #108           ID \$\circ\$         If #108           ID \$\circ\$         If #108 | attikelgruppe Alles     twst 19%     ame 0     ame 10     amaretto Disarono new     acardi Blanc     acardi-zitrone     alley's Kaffee     alley's Kaffee     alley's Kaf |                           | Umsatzgruppe<br>Getränke niedrig<br>Getränke niedrig<br>Getränke niedrig<br>Getränke niedrig<br>Getränke niedrig<br>Getränke niedrig<br>Getränke niedrig<br>Getränke niedrig<br>Getränke niedrig<br>Getränke niedrig<br>Getränke niedrig<br>Getränke niedrig<br>Getränke niedrig | Produktionseigenschaften<br>Bar<br>Bar<br>Bar<br>Bar<br>Bar<br>Bar<br>Bar<br>Bar<br>Bar<br>Bar | Image: Image: Image | Gang            | <ul> <li>Spalten ^ + Artike</li> <li>Artikelgruppe</li> <li>Umsatzgruppe</li> <li>Preise</li> <li>Optionspreis</li> <li>MwSt.</li> <li>Produktionseigenschaften</li> <li>Optionenmenü</li> <li>Gang</li> <li>Produktionsreihenfolge</li> <li>Allergene</li> </ul> | hinzufügen     |
|                                                                                                    |         | <ul> <li>√ 0 m #124 CC     <li>√ 0 m #105 D.4     </li> </li></ul>                                                                                                    | o.m. Benedektiner                                                                                                    | Ausländischen Spirituosen | Getränke niedrig                                                                                                    | Bar                                                                                            |                                                                                                    |                 |                                                                                                    |                |
|                                                                                                    |         | 🧷 🖻 💼 #40 D.4                                                                                                    | o.m. Kaffee                                                                                                    | Kaffeespezialitäten       | Getränke niedrig                                                                                                    | Bar                                                                                            |                                                                                                    |                 |                                                                                                    |                |

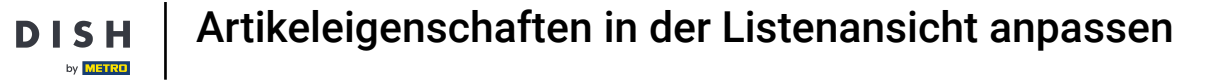

## Das wars, Du bist fertig.

| DISHPOS <sub>v2.65.4</sub>      | V)         Demo DE         O         Oish Pos-Tute                                                                                                    | orials dish_de_video@hd.digital v     |
|---------------------------------|----------------------------------------------------------------------------------------------------|---------------------------------------|
| « Menü minimieren               |                                                                                                    |                                       |
| Ø Dashboard                     | Allgemein Allergene                                                                                                    |                                       |
| Artikel ^                       | Q Tippen, um Suche zu beginne Artikelgruppe Alles 🗸                                                                                                    | er 💿 Spalten 👻 🔶 + Artikel hinzufügen |
| Artikel<br>Artikelgruppen       |                                                                                                    |                                       |
| Preisebenen                     | usocrawancic picier () Prast = 19% X                                                                                                    |                                       |
| Menüs<br>Fixpreis-Menüs         | ID $\Diamond$ Name $\Diamond$ Artikelgruppe $\Diamond$ Umsatzgruppe Produktionseigenschaften Optionenmenü Gan                                                                                                    | g Produktionsreihenfolge 🗘 Allergene  |
| Optionenmenü<br>Preisgestaltung | 🤌 🔓 👘 #98 Amaretto Disarono new Ausländischen Spirituosen Getränke niedrig Bar                                                                                                    |                                       |
| Zeiträume                       | 🖉 🕤 👘 #119 Bacardi Blanc Ausländischen Spirituosen Getränke niedrig Bar                                                                                                    |                                       |
| Angebote                        | 🖉 🔓 #120 Bacardi-zitrone Ausländischen Spirituosen Getränke niedrig Bar                                                                                                    |                                       |
| √ Finanzen ✓                    | 2 G 🗇 #44 Bailey's Kaffee Kaffeespezialitäten Getränke niedrig Bar                                                                                                    | 100                                   |
| 🔅 Allgemein 🗸                   | 2 G 🗊 #99 Baileys Ausländischen Spirituosen Getränke niedrig Bar                                                                                                    |                                       |
| 🗖 Bezahlen 🗸 🗸                  | 2 C in #78 Ballantines Whiskey Getränke niedrig Bar                                                                                                    |                                       |
| 🖳 Self-service 🗸                | Image: Constraint of the sector of the sector of the se |                                       |
|                                 | 🦉 🕝 🝵 #112 Bombay-gin Ausländischen Spirituosen Getränke niedrig Bar                                                                                                    |                                       |
|                                 | Cognac Getränke niedrig Bar                                                                                                    |                                       |
|                                 | Image: Compact Set in the set of the set of the s |                                       |
|                                 | Image: Compari in the spirituosen Getränke niedrig     Bar                                                                                                    |                                       |
|                                 | Image: Construction of the second second  |                                       |
|                                 | V     Image: The second second s          |                                       |
|                                 | Austandischen Spirituosen Getranke niedrig Bar                                                                                                    |                                       |
|                                 | Image: Image: |                                       |
|                                 | Image: The second second se |                                       |
|                                 |                                                                                                    |                                       |
|                                 |                                                                                                    |                                       |

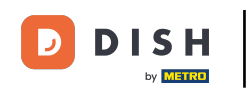

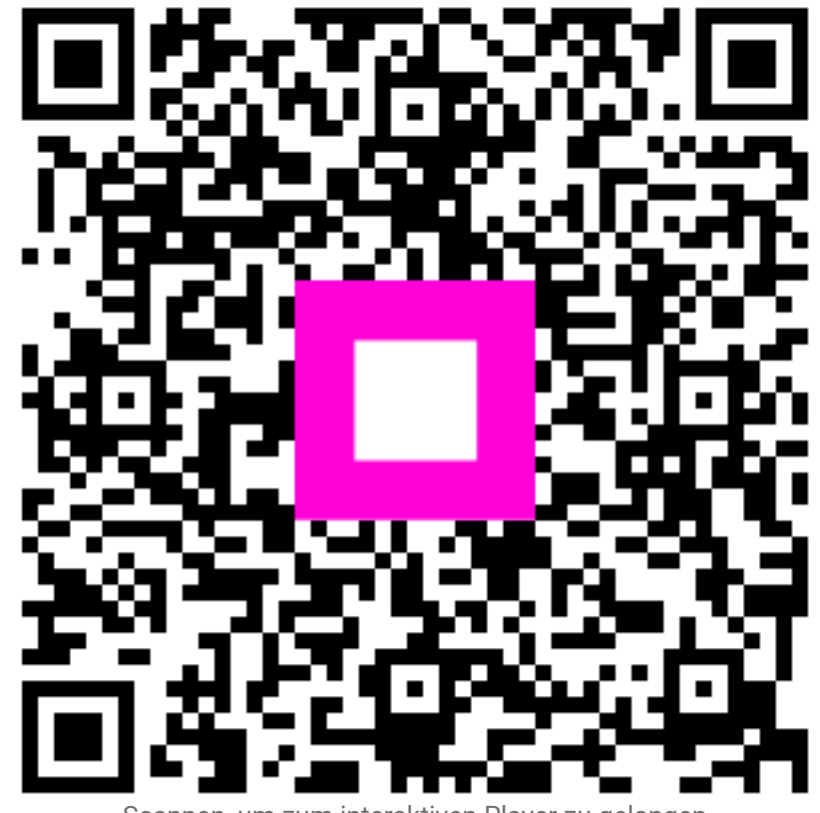

Scannen, um zum interaktiven Player zu gelangen